## Aviation Quality Services

## Guide to buy our courses

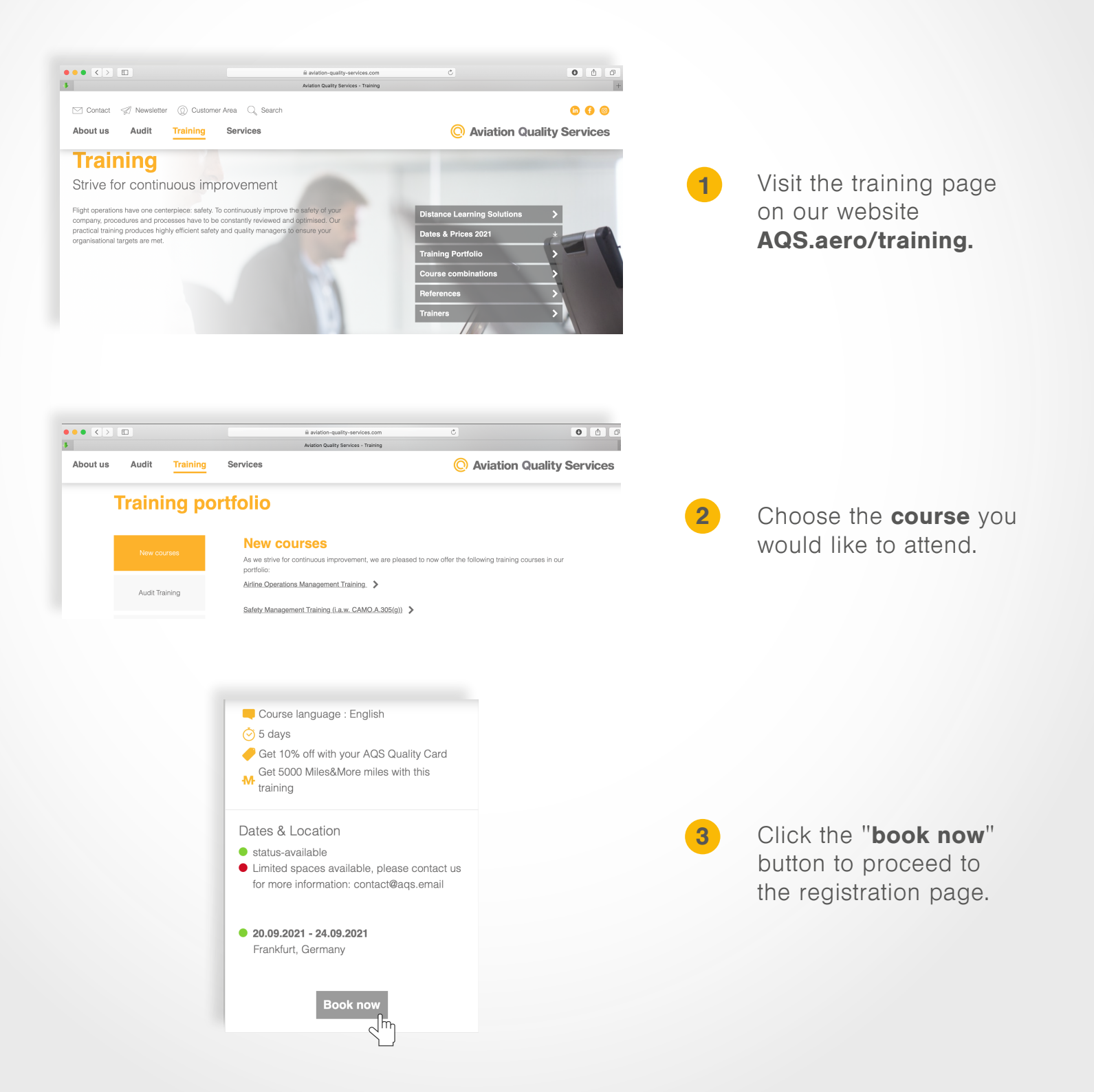

## Aviation Quality Services

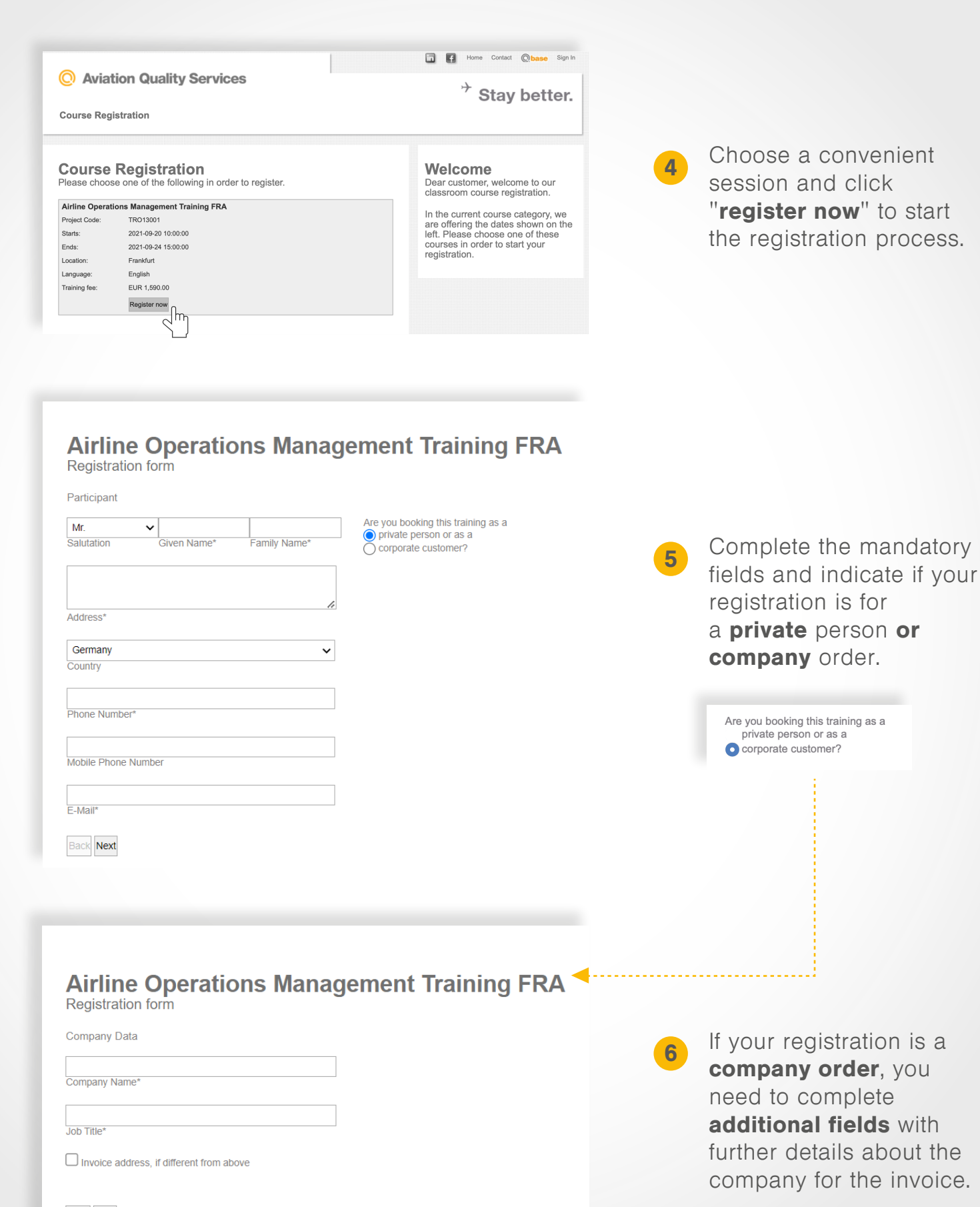

| Back | Next |   |
|------|------|---|
|      |      | h |
|      | ~    |   |

## Aviation Quality Services

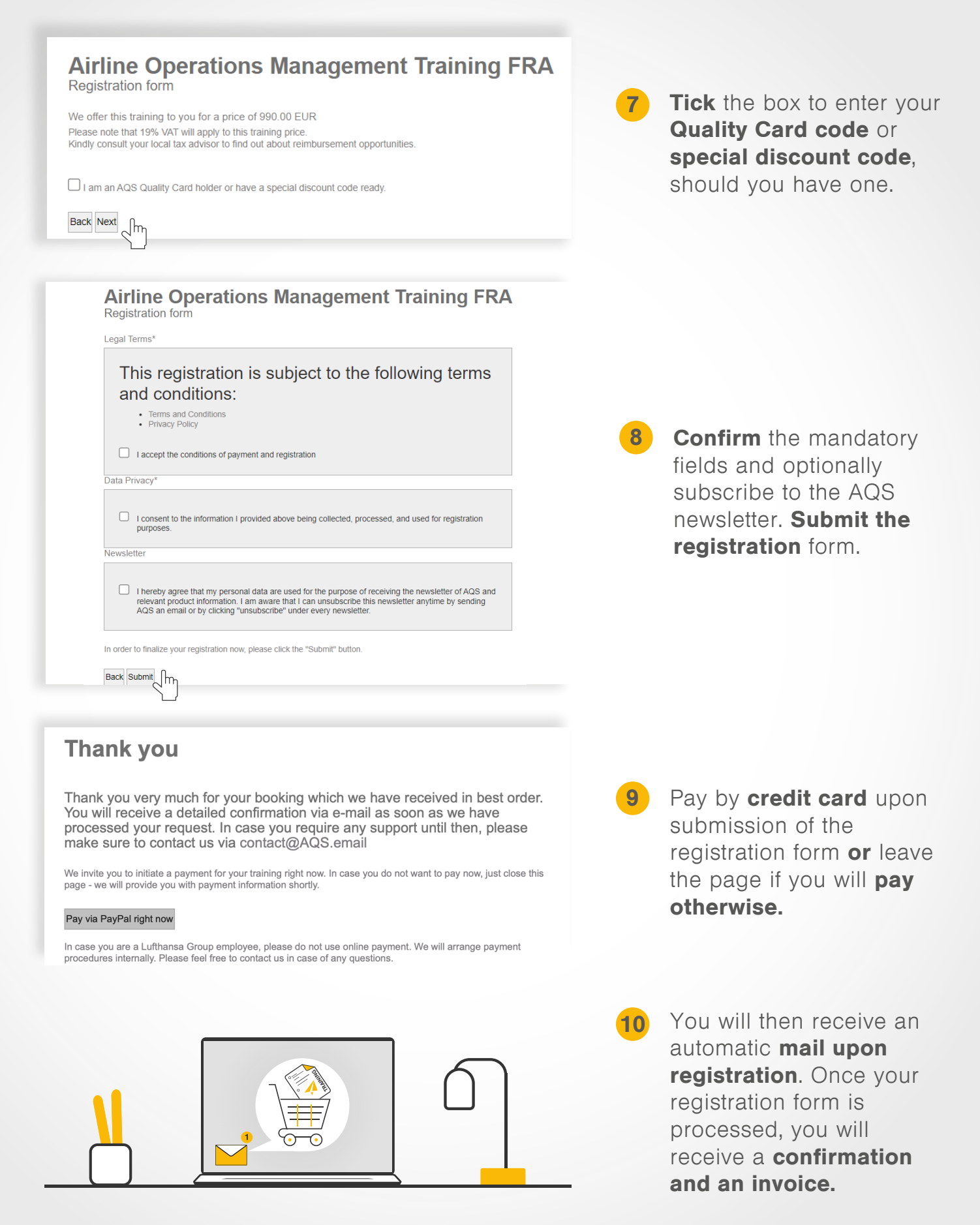

AQS.aero/training